### **POUR VOIR UNE ECLIPSE** Alias France, Septembre 1993. ©

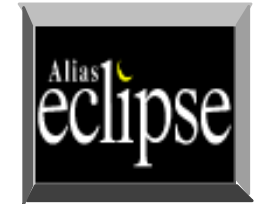

## CORRECTIONS

Généralités sur les courbes de corrections.
 Généralités sur les graphes.

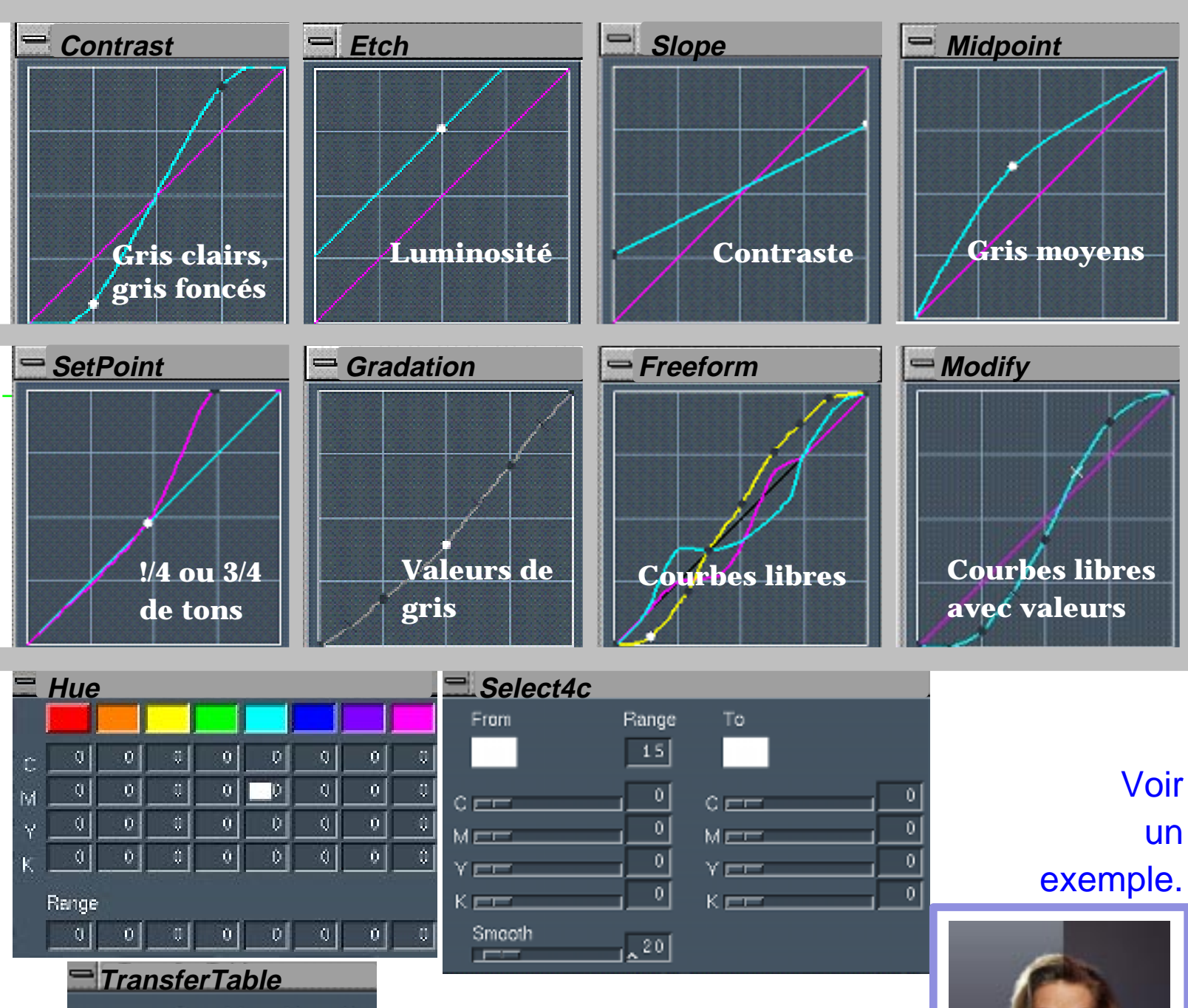

 C
 M
 Y
 K

 New C
 100
 0
 0
 0

 New M
 0
 100
 0
 0

 New Y
 0
 0
 100
 0

 New K
 0
 0
 0
 100

Aide ...

### **COURBE DE GRADATION**

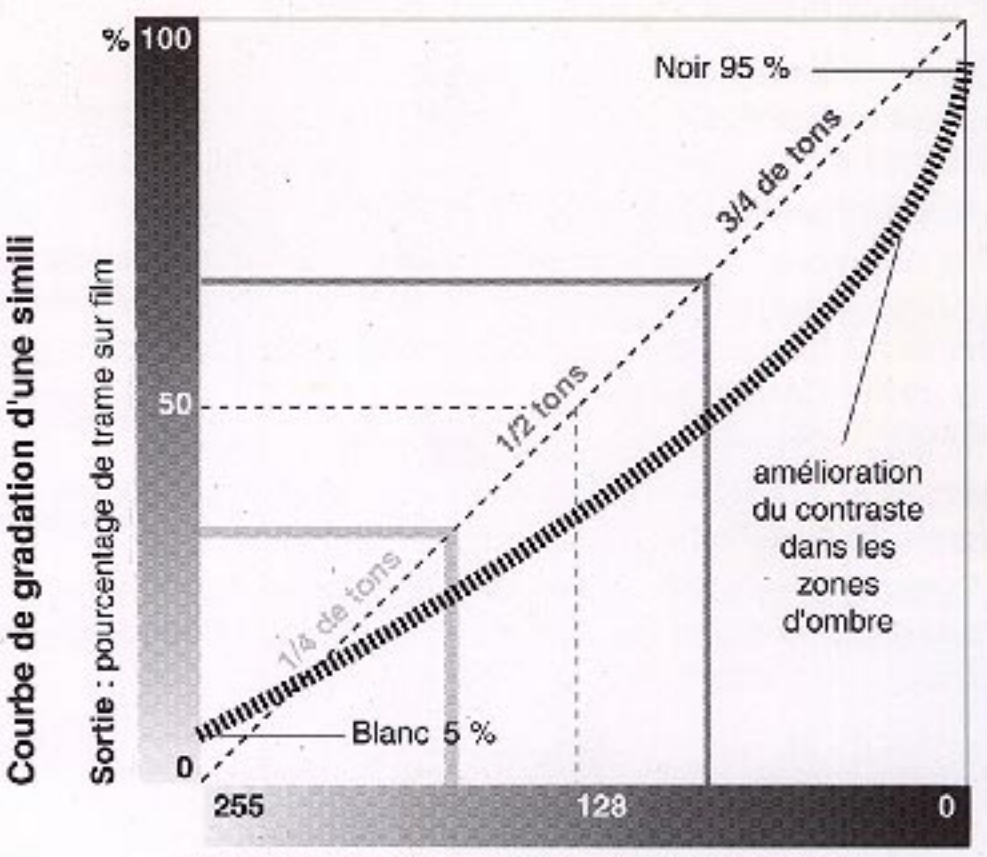

Entrée : niveaux de gris analysés par le scanner

(Courbes pour originaux standards imprimés sur papier couché brillant)

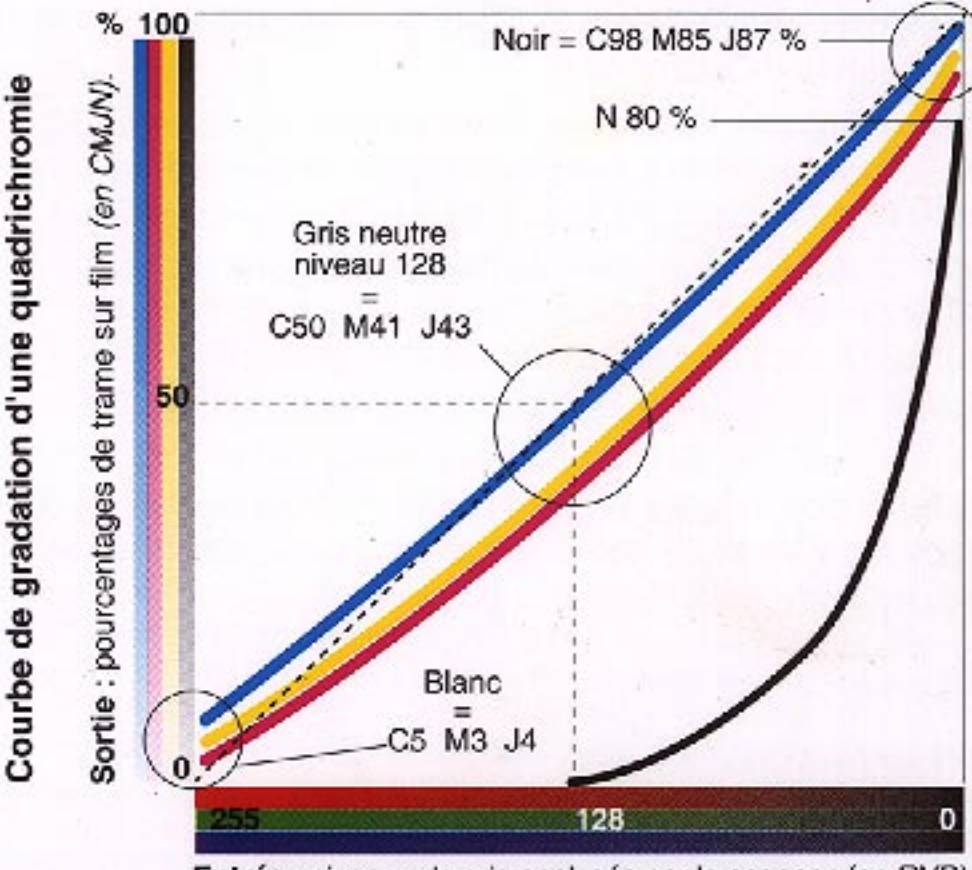

Entrée : niveaux de gris analysés par le scanner (en RVB).

D'après **D. LEGRAND.** *La couleur imprimée mode d'emploi.* Trait d'union graphique, Paris, 1990, p.59. Une photographie, depuis la prise de vue jusqu'à la reproduction cumule des **impérfections** propres aux matériaux utilisés ainsi qu'aux modes mêmes de reproduction.

Les corrections dépendent de la variation de la **COURBE DE GRADATION** des composantes de l'image : Cyan, Magenta, Jaune, Noir; ou bien Rouge, Vert, Bleu.

La courbe est modifiée pour améliorer le détail dans les valeures de gris de l'image.

Zones claires : 1/4 de tons.

Zones de gris moyen : 1/2 tons.

Zones d' ombres : 3/4 de tons.

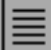

### **GENERALITE SUR LES GRAPHES**

# Les courbes représentent la relation entre les valeurs d'entrée et les valeurs de sortie

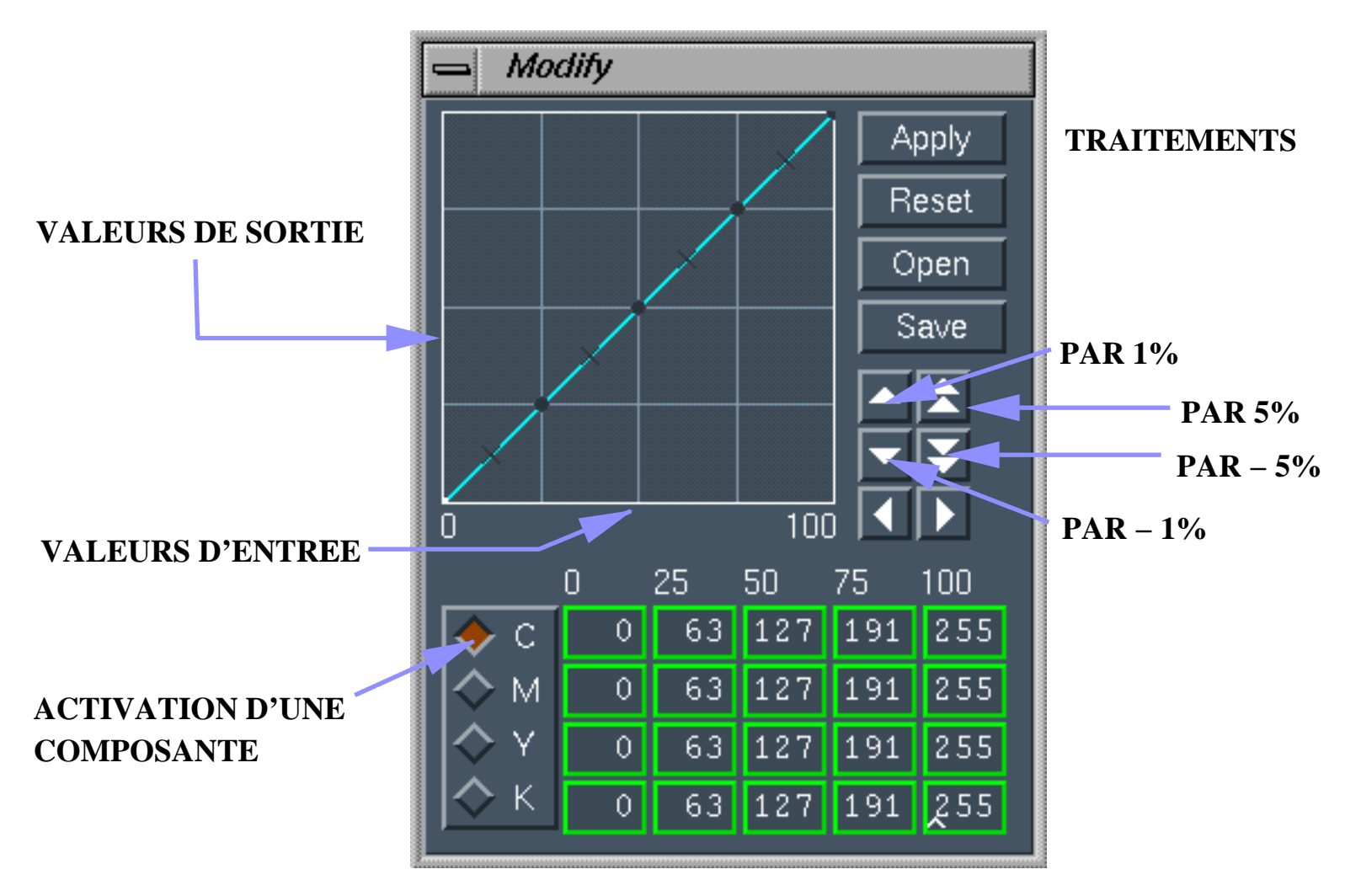

SOIT EN %, SOIT SUR 256 NIVEAUX

#### Contrast

#### Il sagit de favoriser les zones de gris claires et foncées sans toucher aux gris moyens

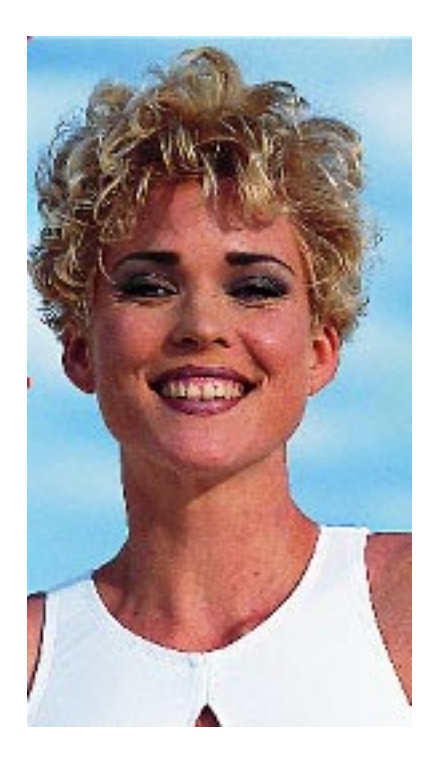

Original.

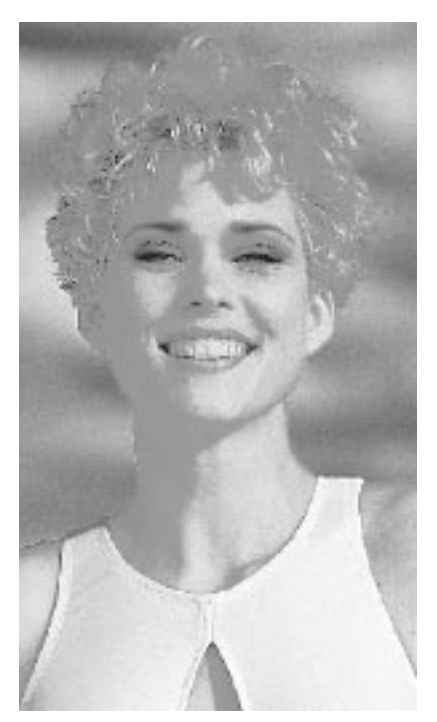

Original Cyan.

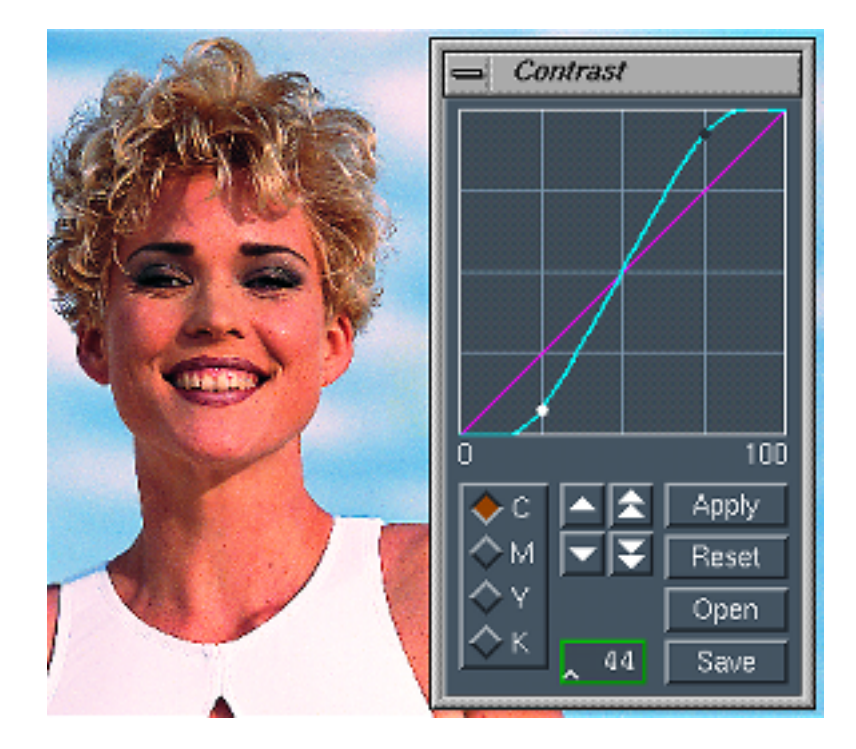

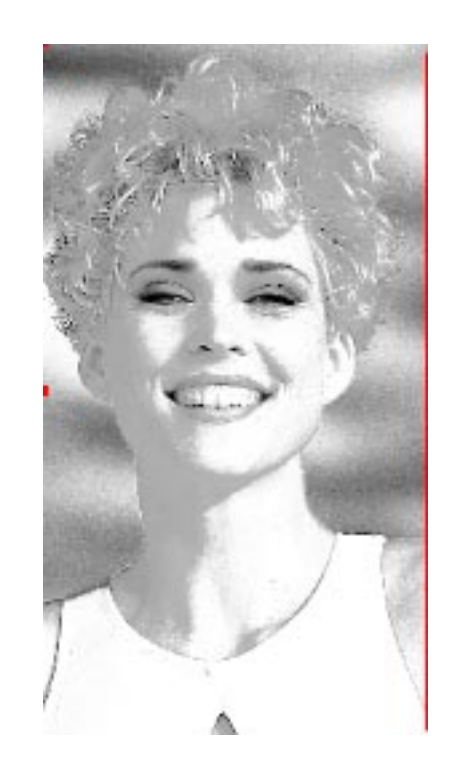

Original Cyan après correction.

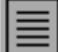

Etch

Le déplacement d'une courbe par translation dans la hauteur modifier la luminosité de l'image, sans modifier l'équilibre des gris neutres.

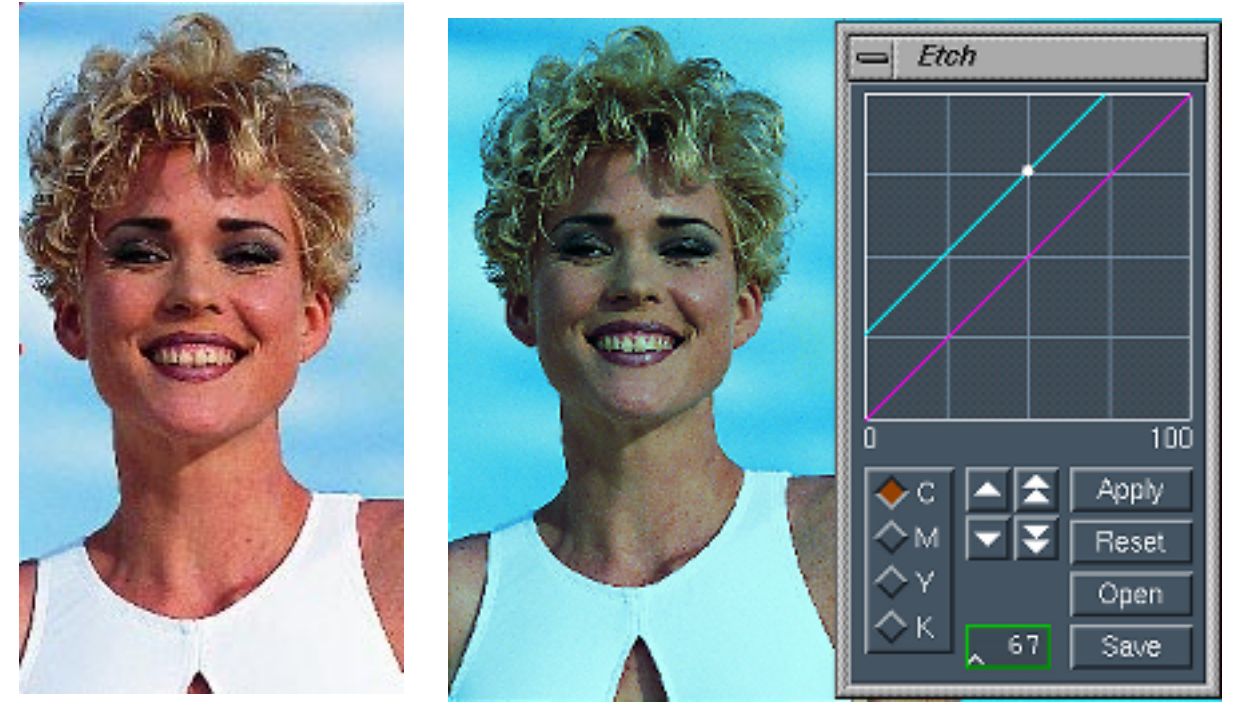

Original.

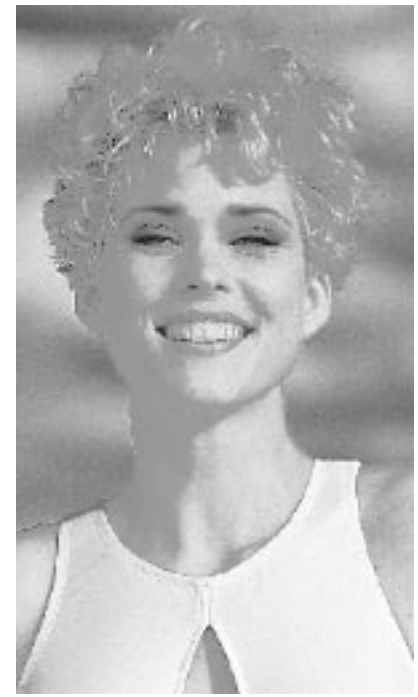

Original Cyan.

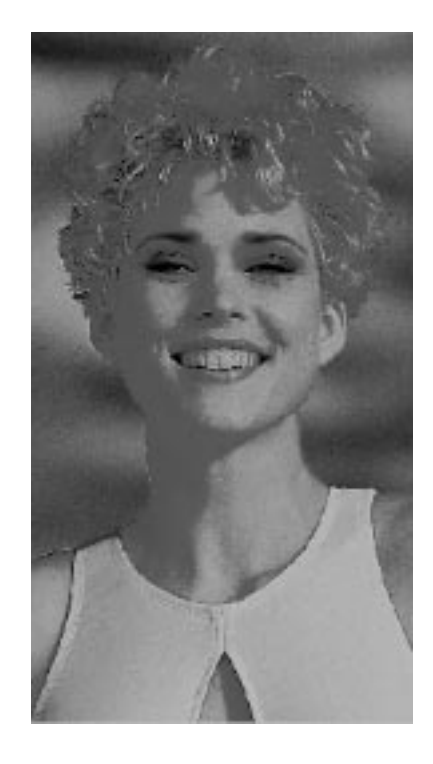

Plan Cyan après correction.

#### Slope

Le redressement d'une courbe vers la verticale fait varier le contraste de l'image

Original Cyan.

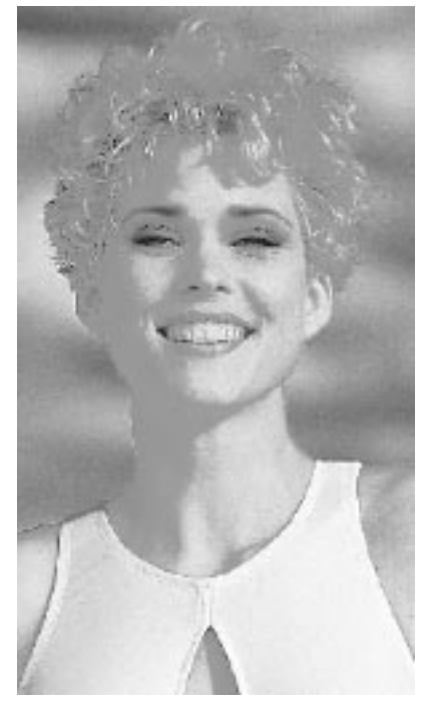

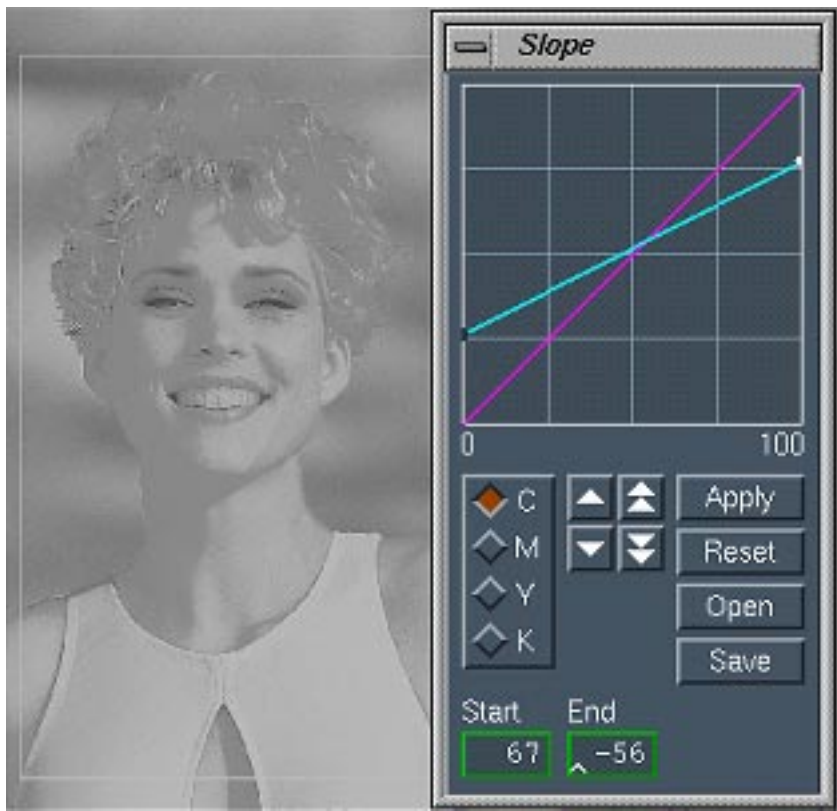

Moins de Cyan dans les ombres, mais + 67 % dans les valeures claires.

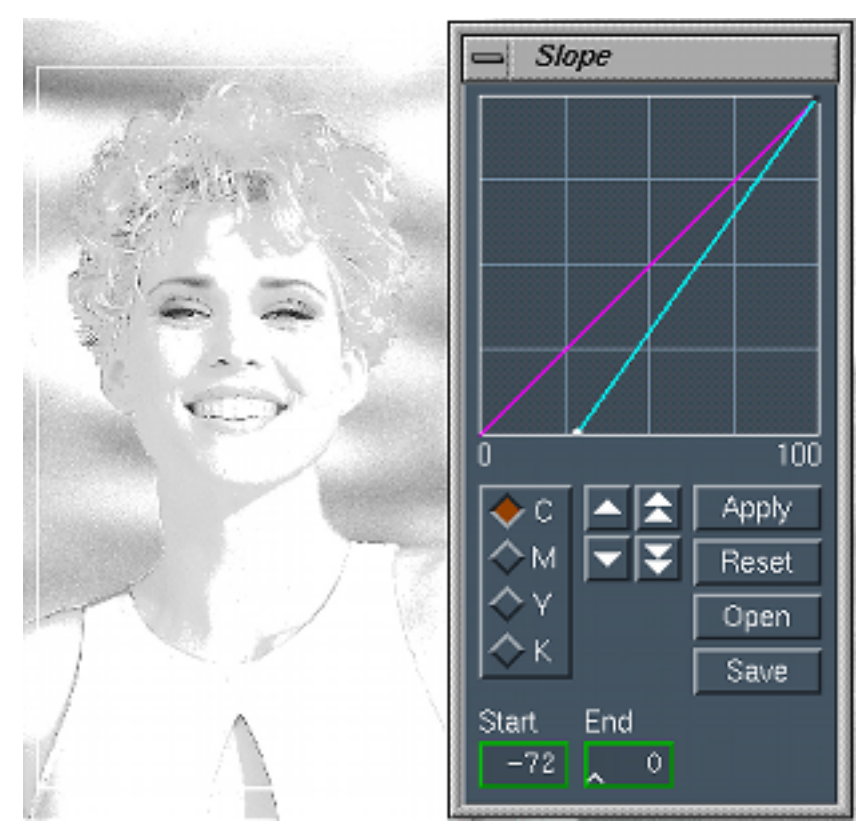

Beaucoup moins de Cyan dans toute l'image

# Ce sont les gris moyens (1/2 tons) qui sont affectés, mais avec un lissage des niveaux sur les autres tons.

#### Original Cyan.

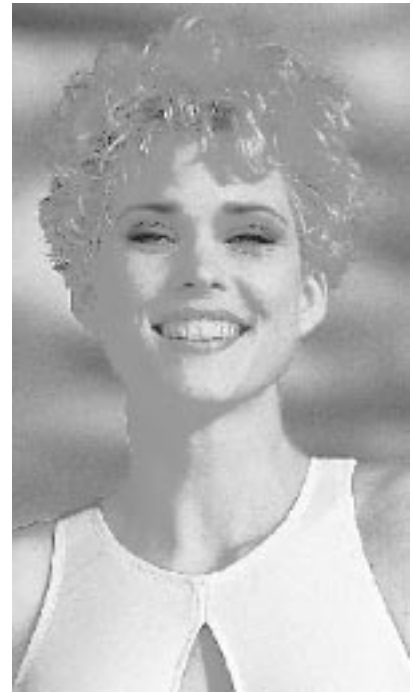

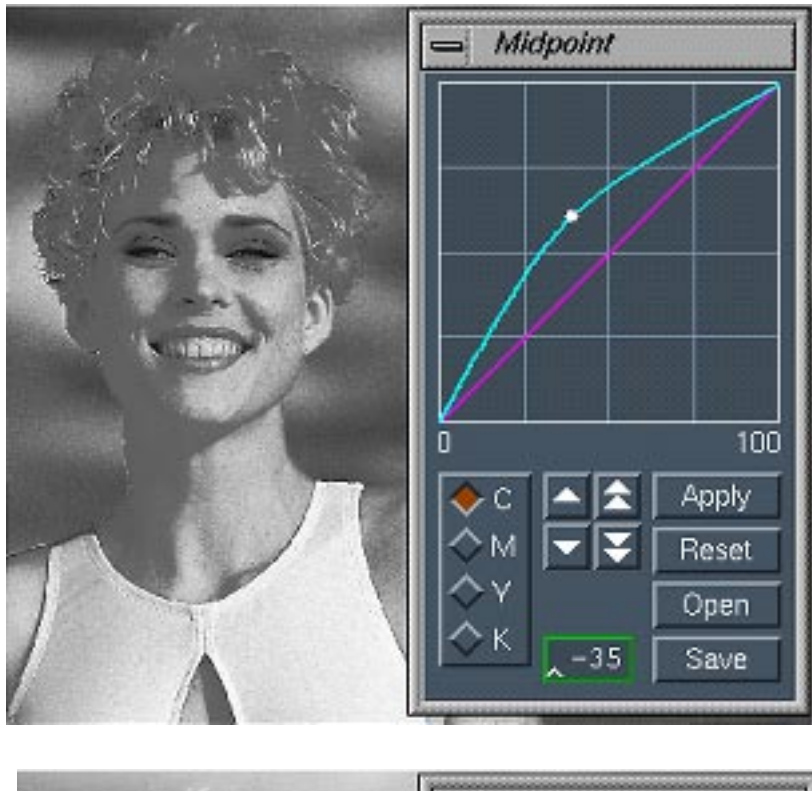

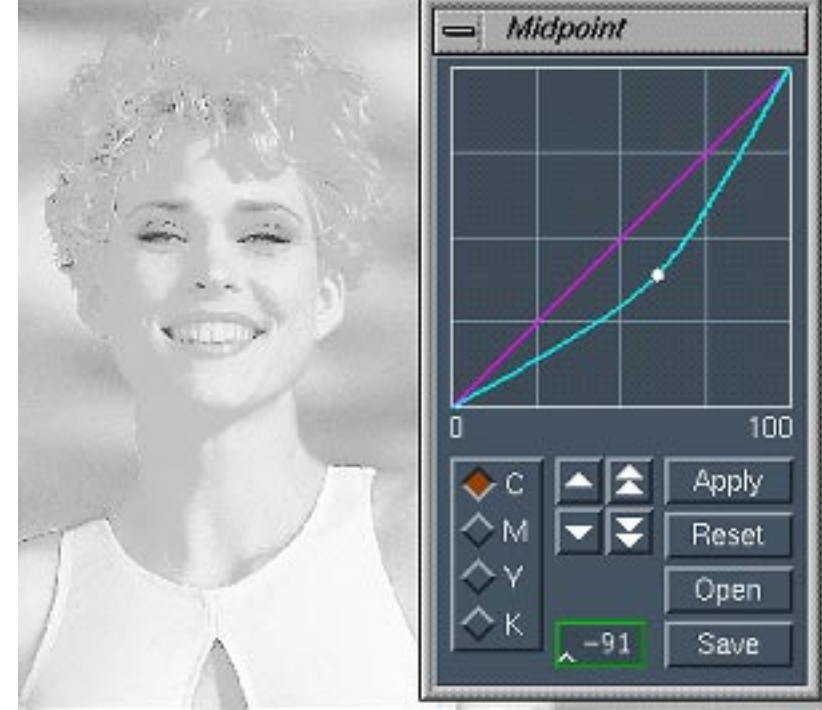

Il sagit de favoriser les zones de gris clairs ou foncés. La répartition de la correction se fait par déplacement sur la pente.

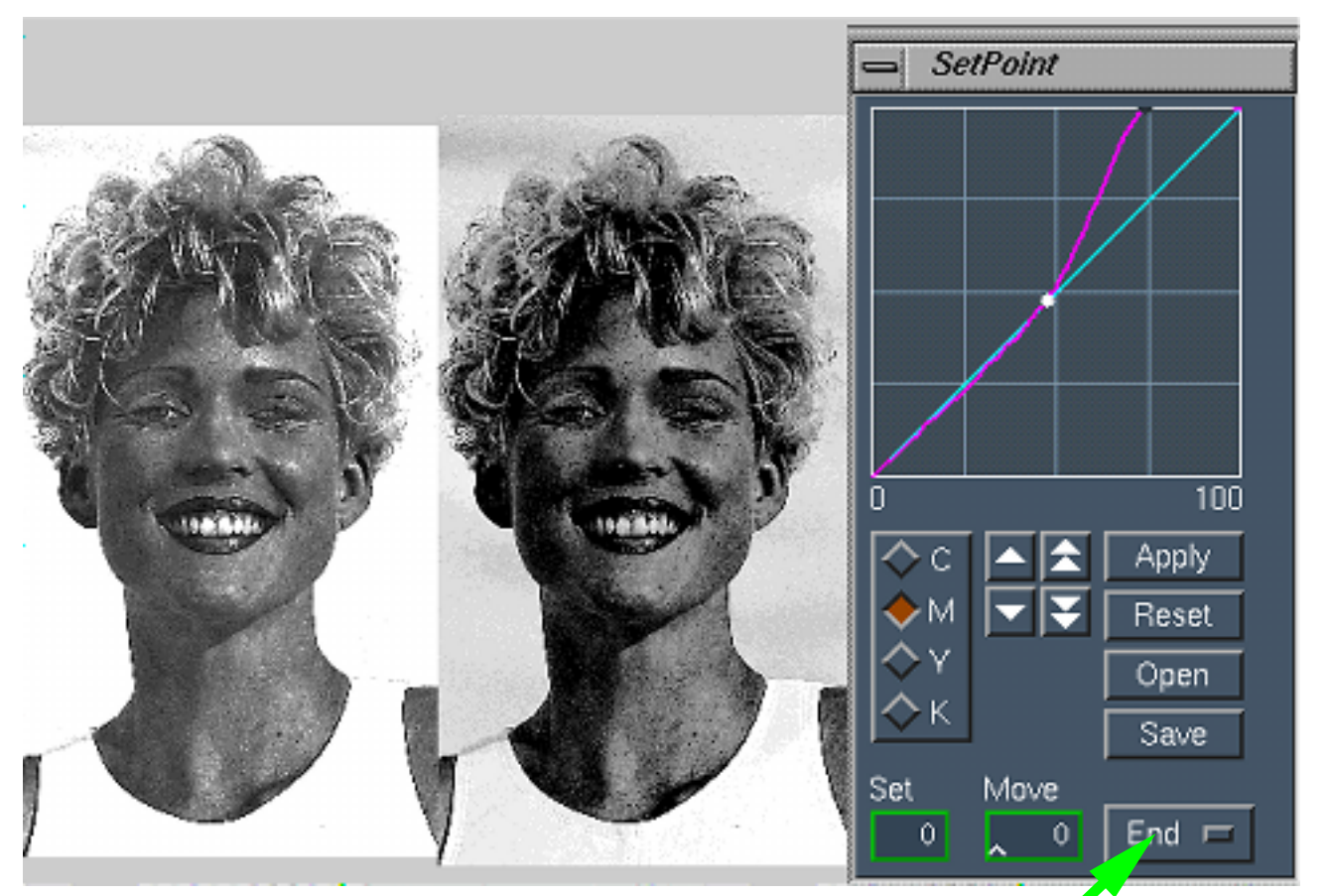

Original Magenta.

La modification peut se se faire en bas de la grace au bouton Start

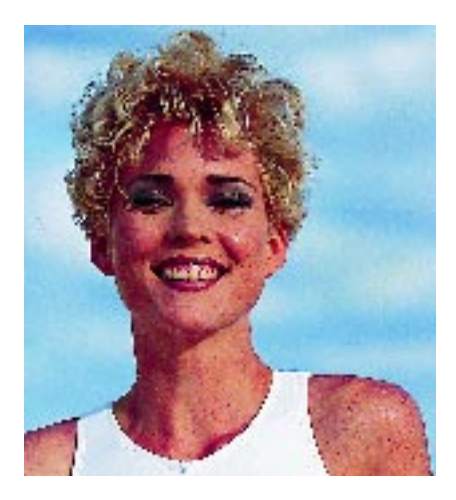

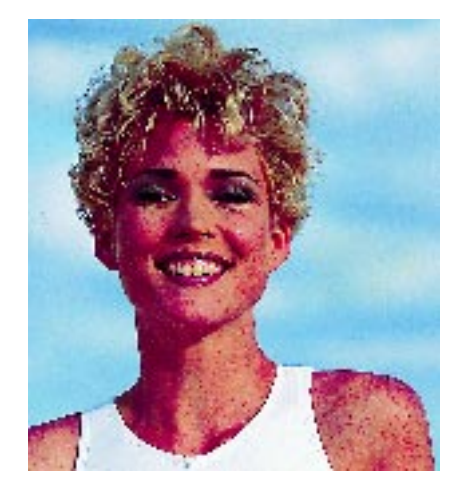

#### Gradation

La courbe est modifiée pour améliorer le détail dans les valeures de gris de l'image. Celà dans les zones claires : 1/4 de tons; zones de gris moyen : 1/2 tons; zones d'ombres : 3/4 de tons.

Original sur le plan magenta.

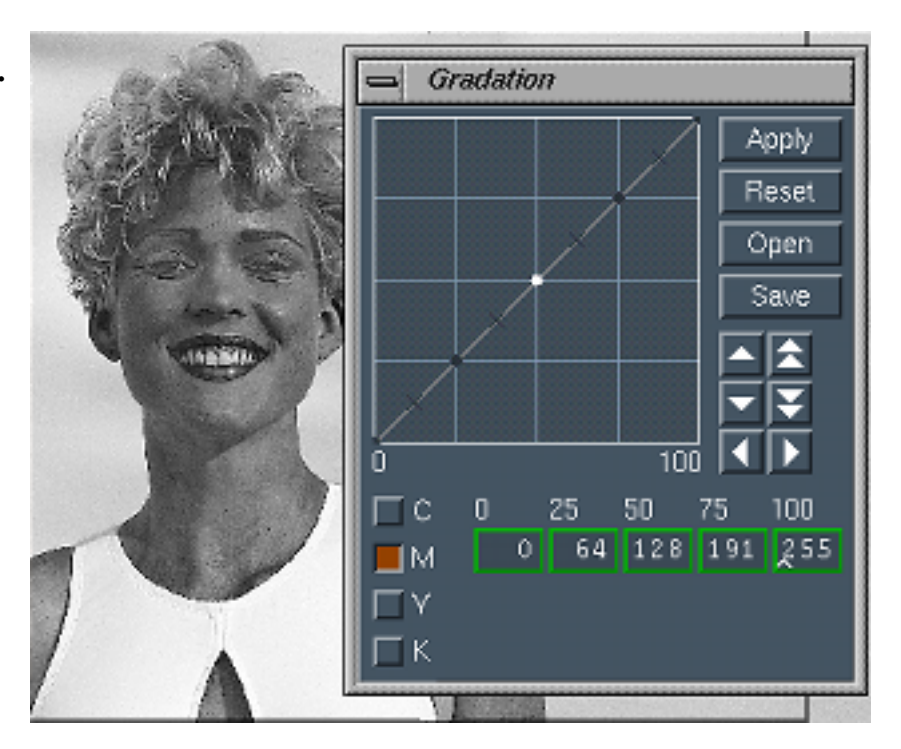

Après corrections sur le plan magenta.

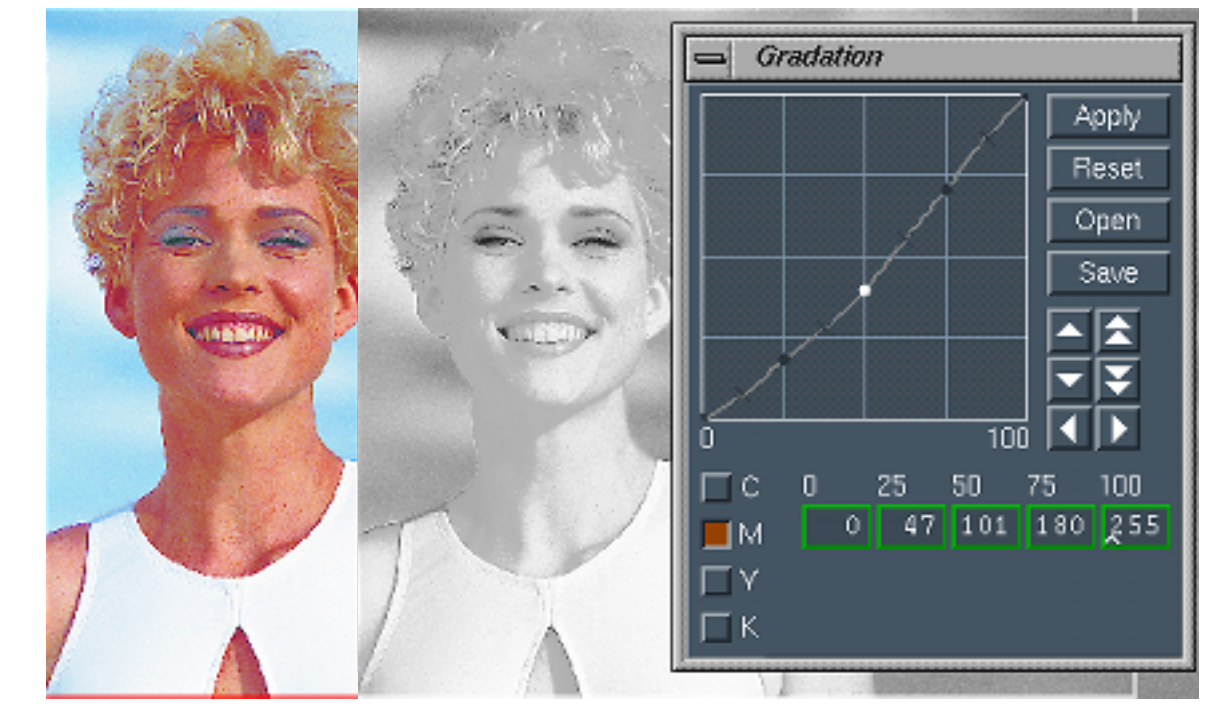

#### Les niveaux de gris de chaques composants sont modifiables par une courbe librement définie.

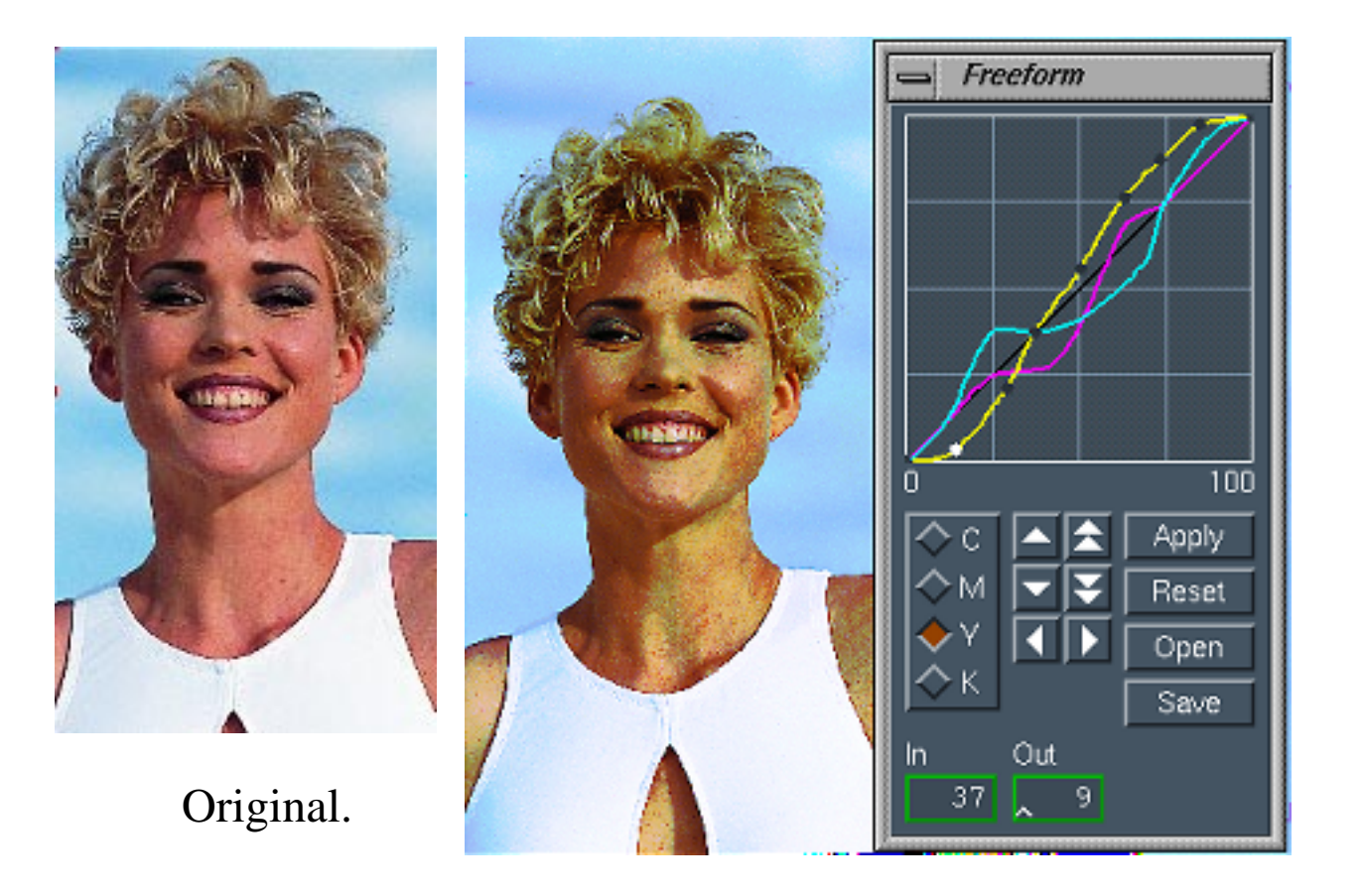

#### Les niveaux de gris de chaques composants sont modifiables par une courbe librement définie mais avec des valeurs précises.

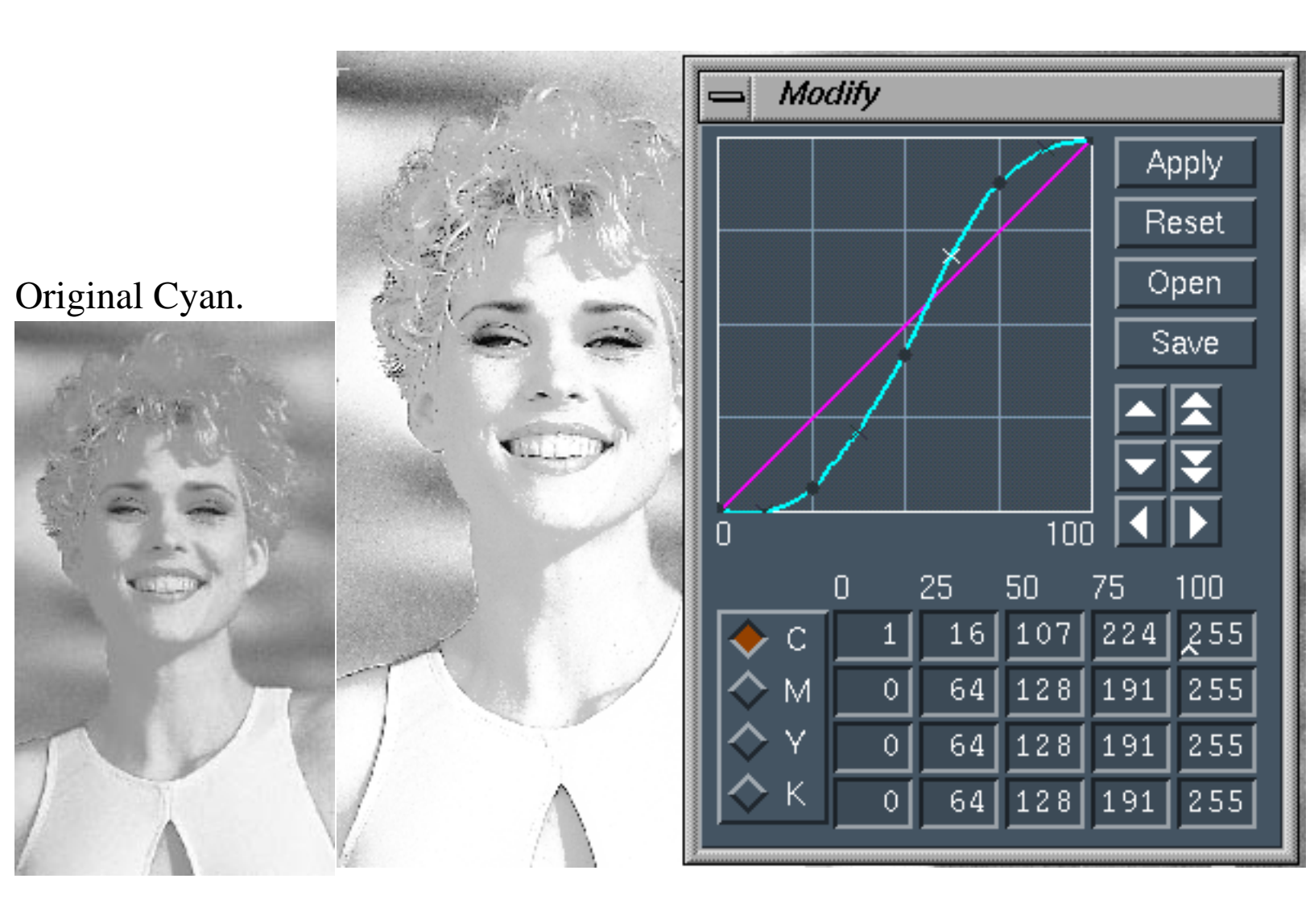

Hue

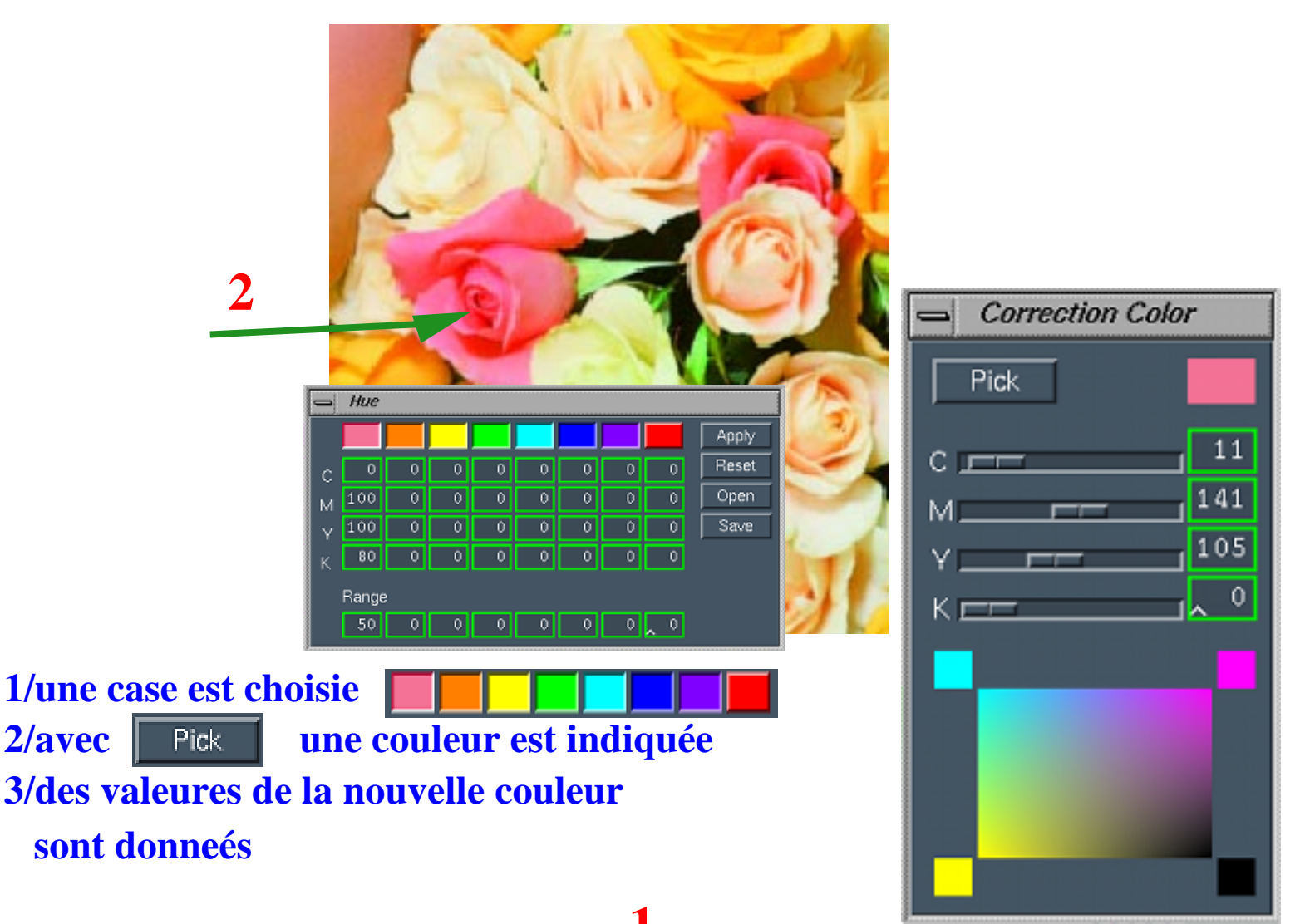

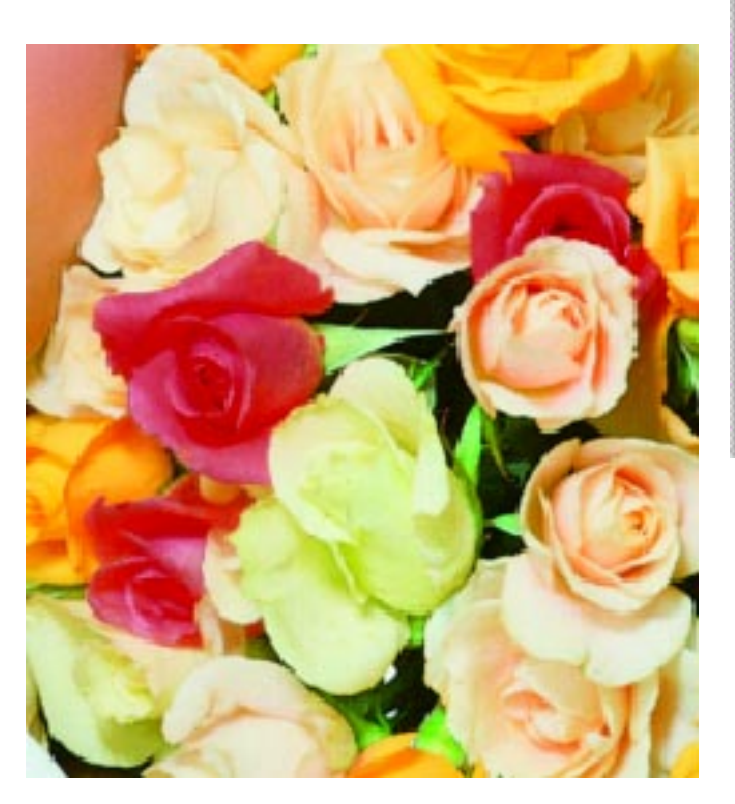

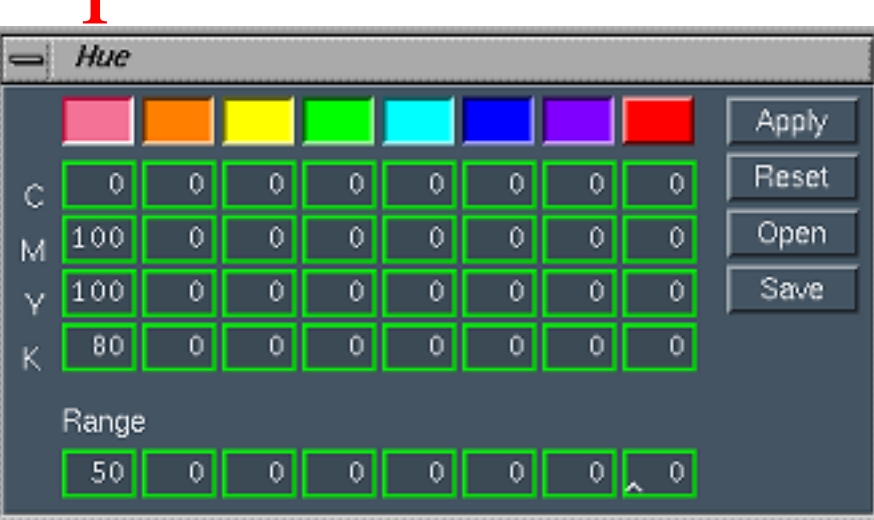

| - Transfer Table |     |     |    |     |     |    |
|------------------|-----|-----|----|-----|-----|----|
|                  | С   | М   | Y  | К   | Арр | ly |
| New C            | 100 | 0   | 0  | 0   | Res | et |
| New M            | 0   | 100 | 0  | 0   | Ope | en |
| New Y            | 0   | 0   | 60 | 0   | Sav | /e |
| New K            | 0   | 0   | 0  | 200 |     |    |

Transfer table permet d'augmenter ou de diminuer globalement les valeurs des plans de couleurs

Original.

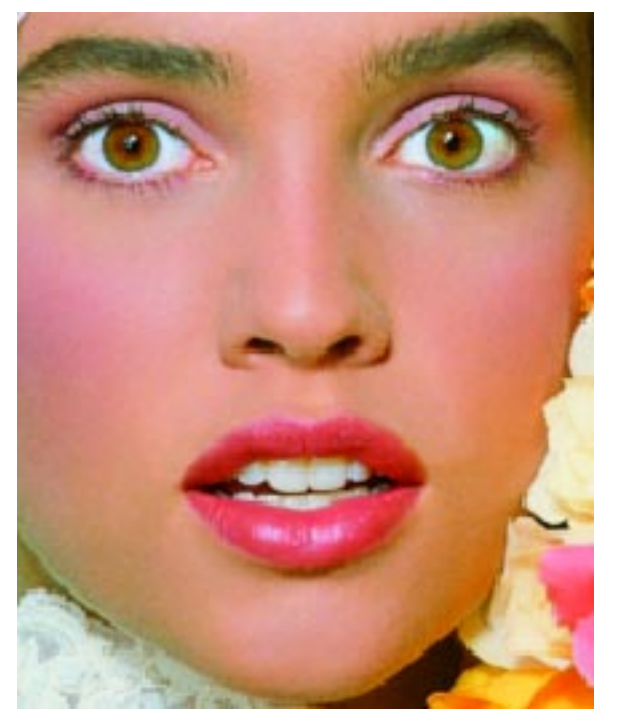

Original plan Y.

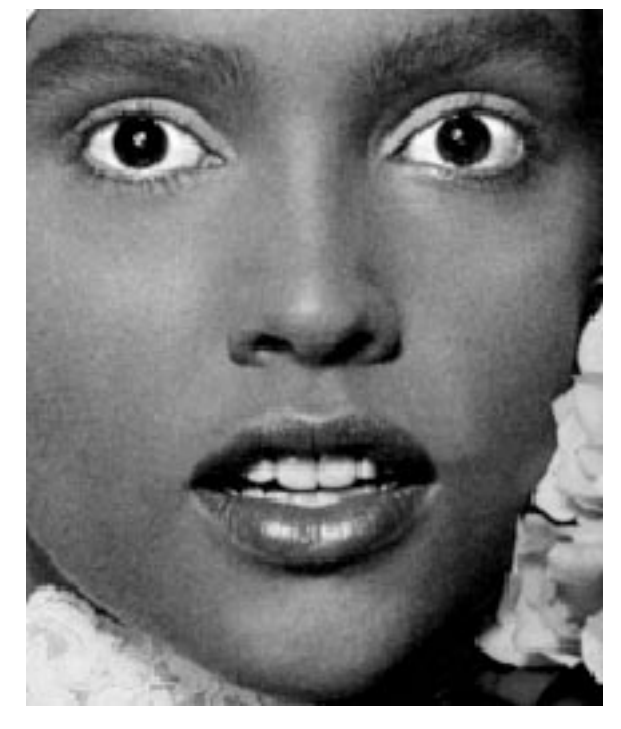

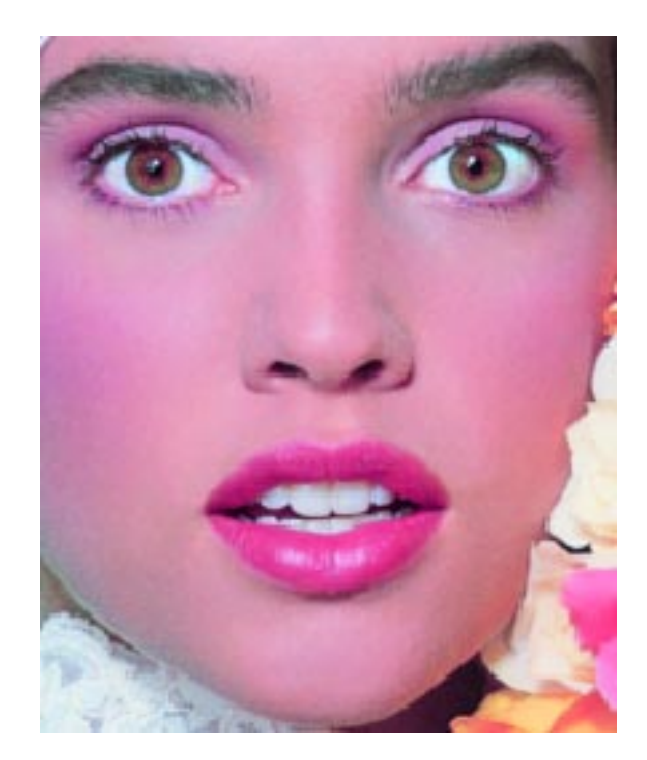

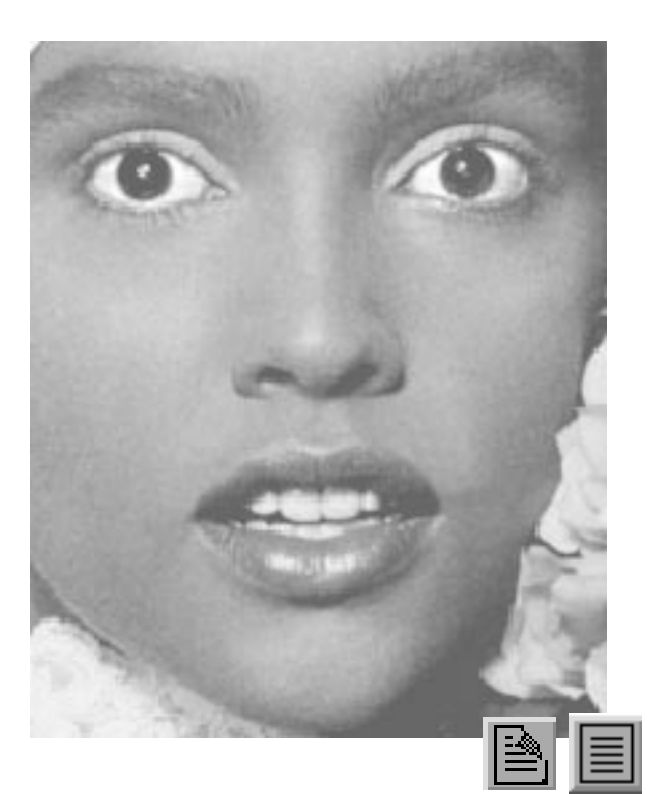

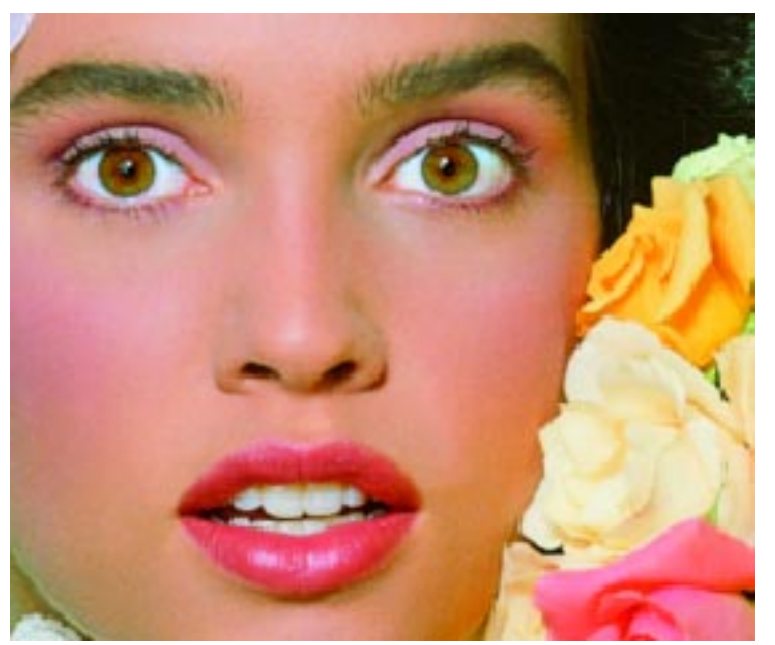

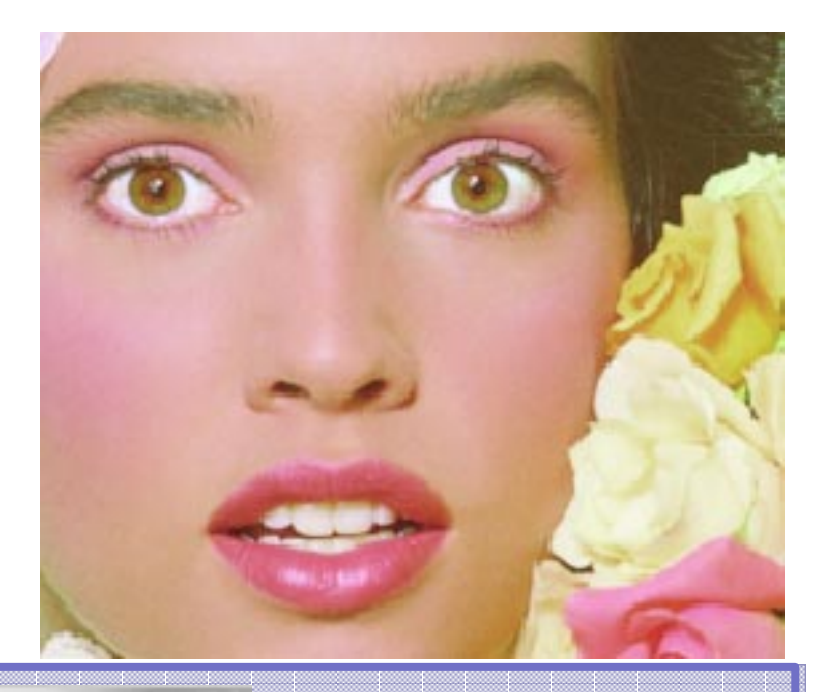

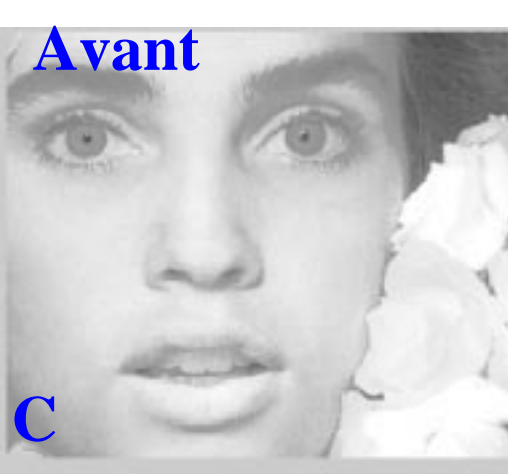

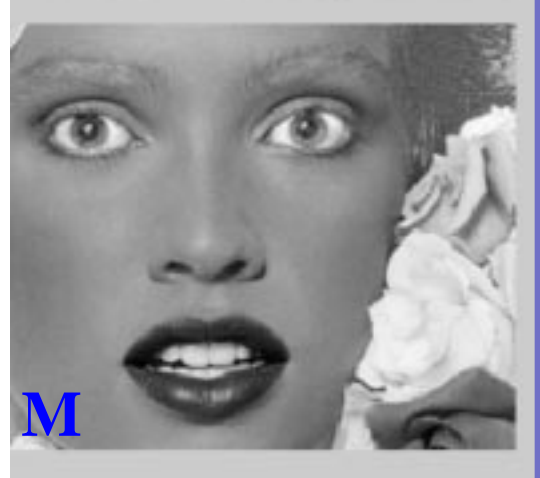

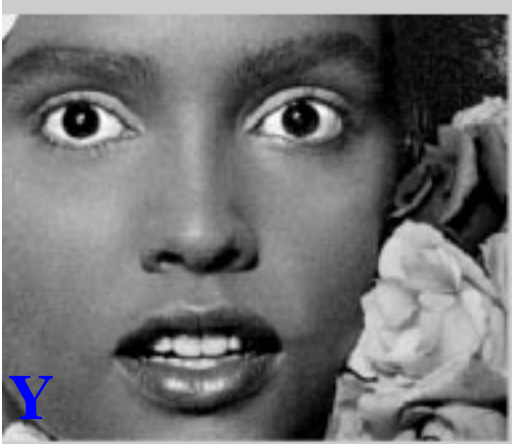

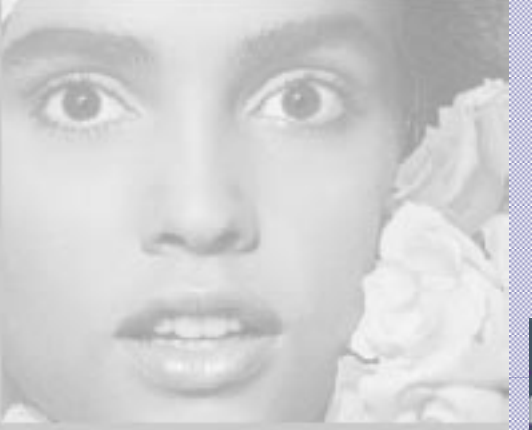

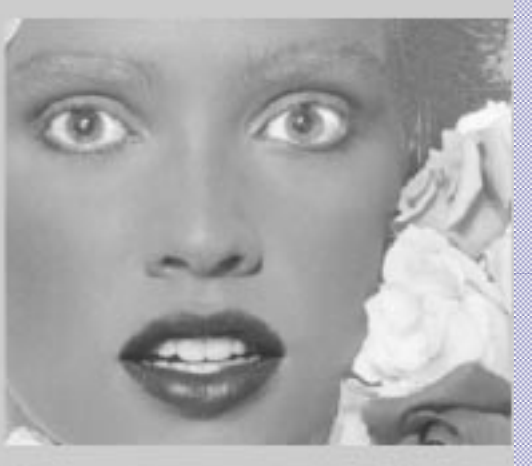

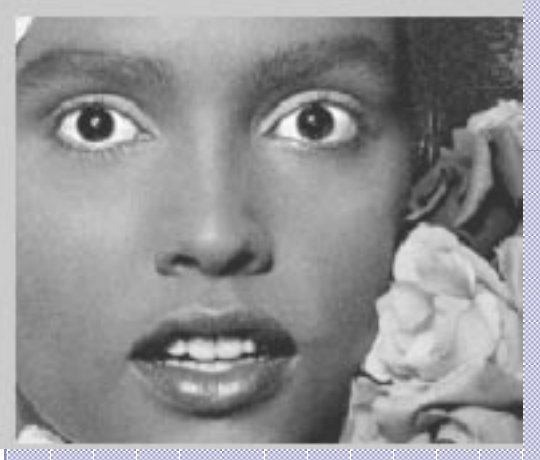

## Après

|       | С  | М  | Y   | К   |
|-------|----|----|-----|-----|
| New C | 30 | 0  | 20  | 0   |
| New M | 0  | 80 | 0   | 0   |
| New Y | 0  | 0  | 100 | 0   |
| New K | 0  | 0  | 0   | 100 |

#### Select4c

#### La couleur d'un pixel est changée par une autre. Range, étant aux couleurs voisines la nuance définie par To.

| Original.                                          |                                                                                                    |
|----------------------------------------------------|----------------------------------------------------------------------------------------------------|
| Correction Color<br>Pick<br>C 11<br>M 141<br>Y 105 | Select4c         From       Range       To       Apply         18       Reset       Open         38       C       Open         M       213       M       219         Y       205       Y       42         K       O       K       O         Smooth       3       3 |
|                                                    |                                                                                                    |

# **POUR VOIR UNE ECLIPSE**

Alias France, Septembre 1993. ©

**UTILISATION:** 

Touche PageDown Touche PageUp Touche Home **Touche End** 

- : page suivante.
- : page précédente.
- : première page.
- : dernière page.

Cliquez sur les icônes pour avoir accès aux commentaires.

Le bouton 🚍 vous permet d'aller à la page désirée.

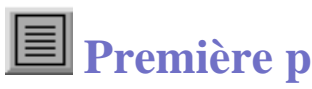

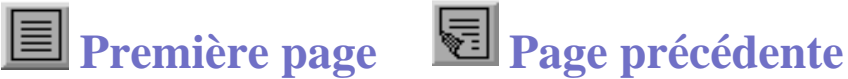

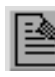

Page suivante

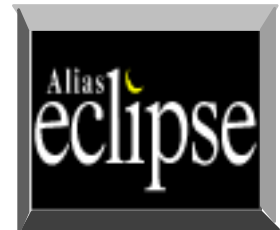

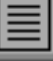

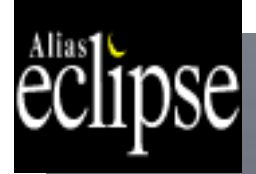

Fond dégradé dans une SHAPE

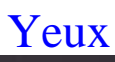

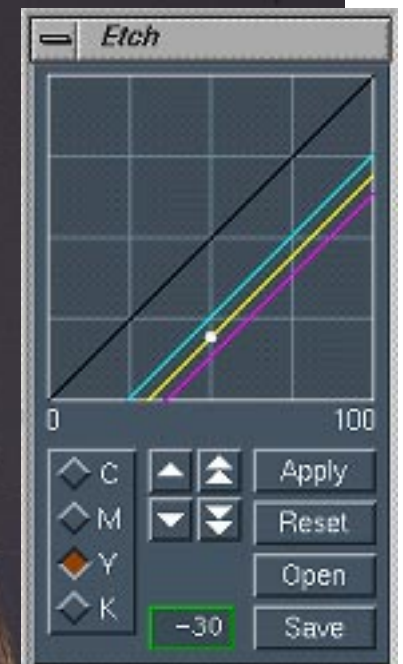

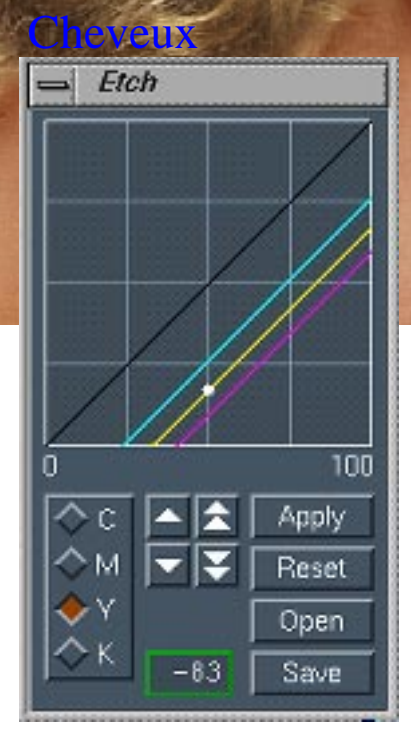

| Bouche |          |       |  |  |  |
|--------|----------|-------|--|--|--|
|        | Transfer | Table |  |  |  |
|        | ~        |       |  |  |  |

|       | С  | М  | Y   | К   | Apply |
|-------|----|----|-----|-----|-------|
| New C | 80 | 0  | 0   | 0   | Reset |
| New M | 0  | 0  | 0   | 0   | Open  |
| New Y | 0  | 80 | 100 | 0   | Save  |
| New K | 0  | 0  | 0   | 200 |       |

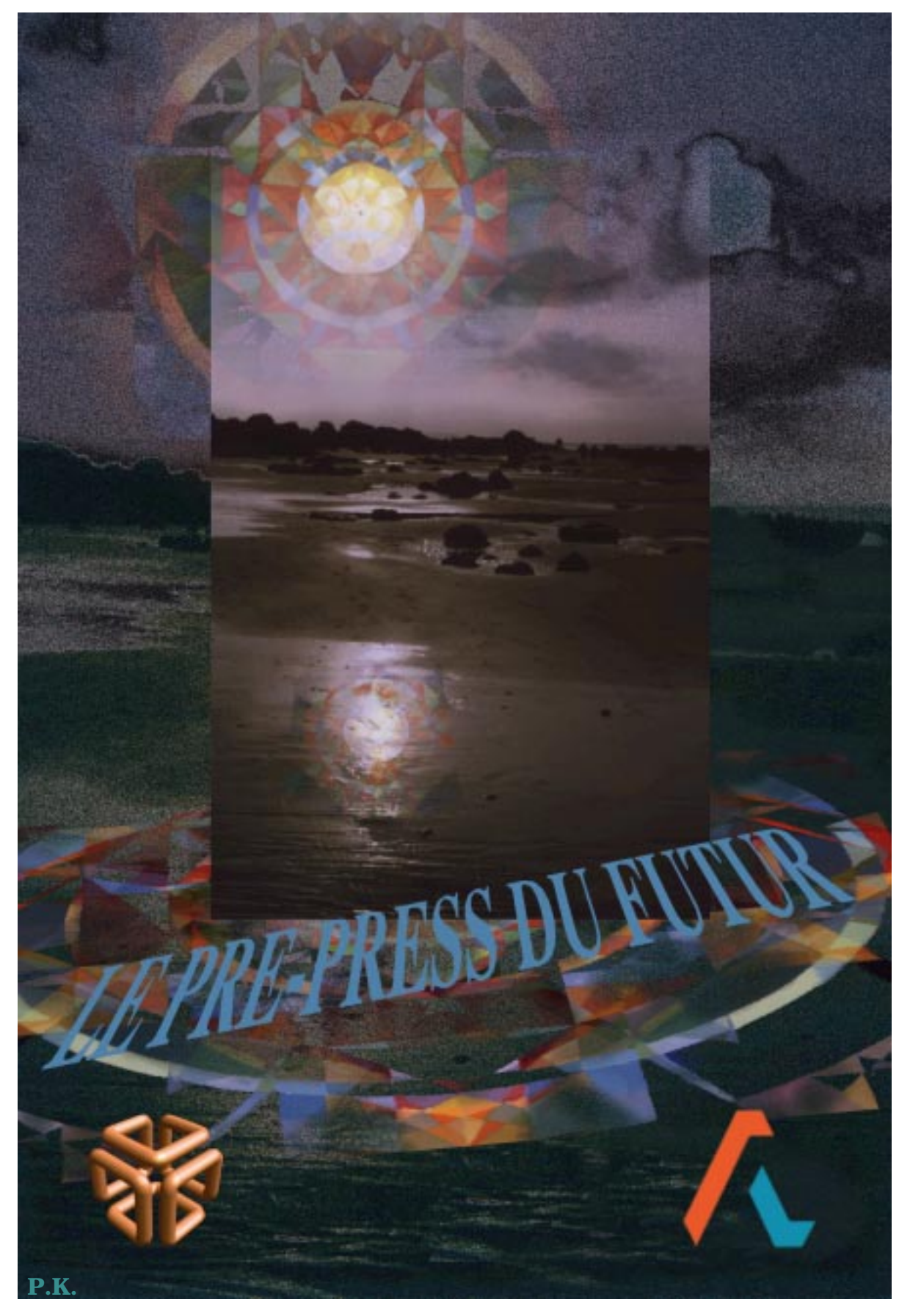

ALIAS France Parc Club Orsay–Université 29, rue Jean Rostand 91893 Orsay cedex – France

> Tèl.: 33-1/ 69 11 18 34 Fax.: 33-1/ 69 85 50 61